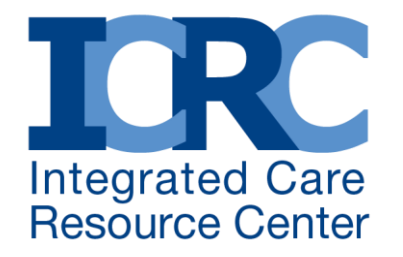

#### Retroactive Enrollment Processing/eRPT for Capitated Model Financial Alignment Demonstrations

## October 19, 2017 1:30-2:30 pm ET

The Integrated Care Resource Center, an initiative of the Centers for Medicare & Medicaid Services Medicare-Medicaid Coordination Office, provides technical assistance for states coordinated by Mathematica Policy Research and the Center for Health Care Strategies.

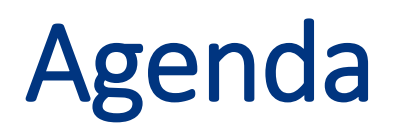

- Welcome, Introductions, and Roll Call
- Summary of Current Reconciliation Challenges and Benefits of the Reconciliation Tool
- Retroactive Submission Process for States & Enrollment Brokers
- Questions and Answers
- Concluding Remarks

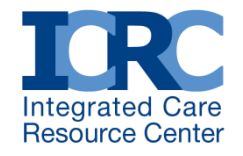

# Participants

- Anne Gilbert, CMS Medicare-Medicaid Coordination Office
- Thomas Siedlik, Assistant Program Director, Reed & Associates, CPAs

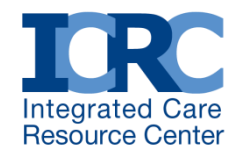

# **Questions?**

#### To submit a question please click the question mark icon located in the toolbar at the top of your screen.

Your questions will be viewable only to ICRC staff.

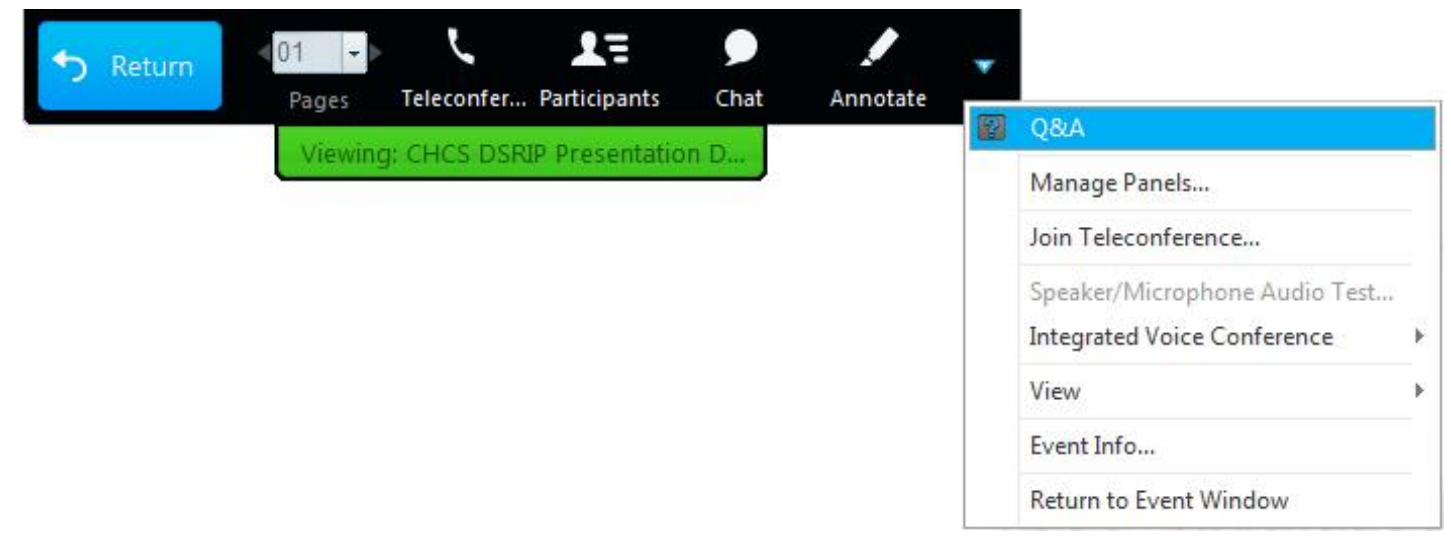

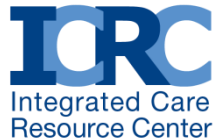

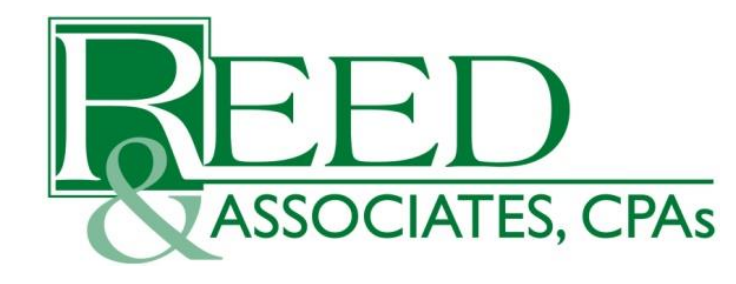

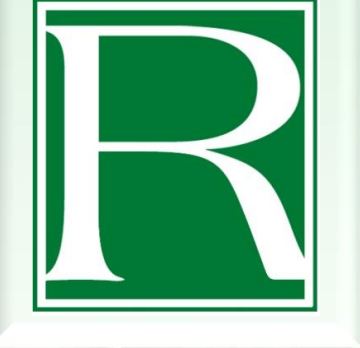

#### RETROACTIVE SUBMISSION PROCESS FOR STATES & ENROLLMENT BROKERS

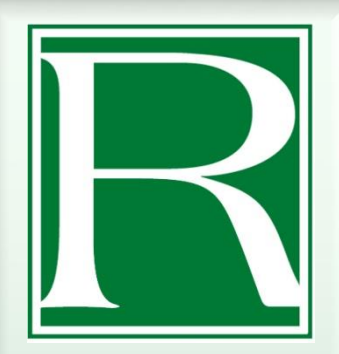

# HISTORY OF RETROACTIVE PROCESSING

- In 2002, The Centers for Medicare & Medicaid Services (CMS) outsourced the "Medicare Managed Care Payment Validation" process.
- August 3, 2007, Reed & Associates, CPAs, Inc. was designated by CMS as the national contractor responsible for processing retroactive transactions for all Medicare Advantage Organizations, Part D Sponsors, Medicare-Medicaid Plans (MMPs), Costbased Plans and PACE Organizations.

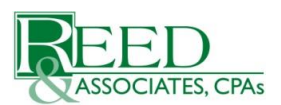

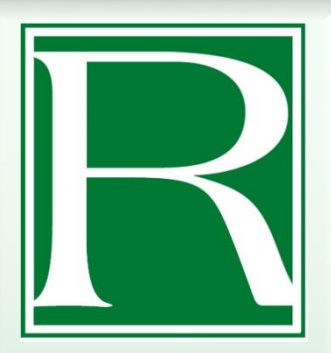

#### **RPC R**ESPONSIBILITY

- Process retroactive enrollment transactions submitted by Managed Care Organizations and States.
- Provide data and trend analysis reports to CMS (central offices and regional offices) for program oversight.

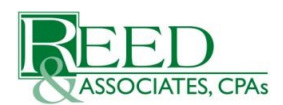

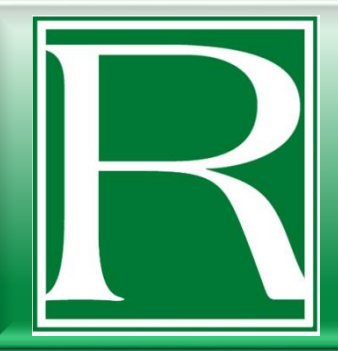

# RETROACTIVE SERVICES SUPPORTED BY THE RPC

| Enrollment Adjustments                                                                                                    | Special Status Category<br>Changes                                                                                                    | Other Services<br>Performed by the RPC                                                                                                    |
|----------------------------------------------------------------------------------------------------|----------------------------------------------------------------------------------------------------|----------------------------------------------------------------------------------------------------|
| <ul> <li>Retroactive Enrollments</li> <li>Plan Benefit Package<br/>(PBP) Changes</li> <li>Retroactive<br/>Disenrollments</li> <li>Including Enrollment<br/>Cancellations</li> <li>Reinstatements</li> <li>Segment Changes</li> </ul> | <ul> <li>Medicaid Status<br/>Changes</li> <li>Low-Income Subsidy<br/>Deeming Updates</li> <li>State and County<br/>Code Updates</li> </ul> | <ul> <li>Enrollment Data<br/>Validation Services</li> <li>Enrollment Data<br/>Analysis and<br/>Trending for CMS<br/>Offices</li> <li>Retroactive<br/>Submission Support<br/>available through<br/>Client Services</li> </ul> |

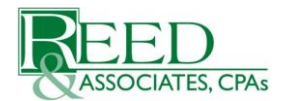

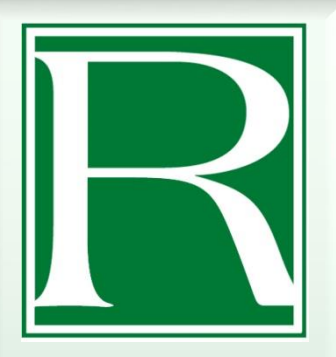

# RPC OPERATION – TRANSACTION PROCESS FLOW

- Receive submission package with retroactive enrollment transactions via CMS' Electronic Retroactive Processing Transmission (eRPT) application;
- 2) Import transactions into Reed's RPC Support System;
- 3) If an importation error occurs, an RPC Error Report is posted to eRPT;
- Transactions are routed to appropriate functional area within Reed operations;
- 5) Transactions are reviewed for validation as a compliant enrollment transactions;
- 6) Transactions are reviewed in the order received;
- 7) If the transaction is valid, Reed updates the CMS Medicare Advantage and Pharmacy (MARx) system;
- 8) An appropriate disposition code is assigned and exported to a Final Disposition Report (FDR);
- 9) FDRs are posted to eRPT & available next business day;

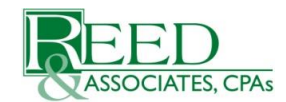

PAGE 9

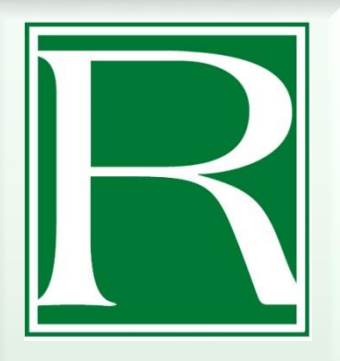

#### RPC WEBSITE HTTP://WWW.REEDASSOCIATES.ORG

SERVICES

Reed's website provides information and links – both general and specific to States CMS-RPC elcome to the CMS Retroactive Processing Contractor (RPC) menu which allows for plan constituents to obtain background information on the Retroactive Enrollment and Payment Validation Program. Materials and information are Please review the naviga The "CMS-RPC" page on the Medicare & Medicaid Se your objectives. Reed website contains valuable For information about th us/nondiscrimination/nor information and resources to Reed & Associates, CPA for all Medicare Advantar facilitate the submission of terms of this contract. Re status category changes transactions to the RPC. requests submitted by or (SOPs) developed by CMo. in quantum, an

HOME ABOUT >

Medicare Managed Care Manual of Chapters 2, 7, 17d and 19 and the Prescription Drug Plan (PDP) Guidance.

OCIATES, CPAs

As the prime contractor of the Retroactive Processing contract, it is our responsibility to support CMS' program integrity efforts and to safeguard program funds by processing retroactive requests, applicable enrollment data submitted by plans to identify possible trends and outliers. All data and trend analysis is provided to CMS (central offices and regional offices) for further action and outreach counseling to all participating plans.

#### RETROACTIVE PROCESSING SERVICES

PARTNERING CONTACT

CMS-RPC

CAREERS

RETROACTIVE PROCESSING SOPS

RPC SUBMISSION TOOLKIT

STATE & ENROLLMENT BROKER RETROACTIVE SUBMISSION SOP

STATE & ENROLLMENT BROKER RETROACTIVE SUBMISSION TOOLKIT

#### ENROLLMENT DATA VALIDATION SERVICES

ENROLLMENT DATA VALIDATION SOPS

ENROLLMENT DATA VALIDATION TOOLKIT

RPC ANNOUNCEMENTS & MEMOS

CMS GUIDELINES

RPC CLIENT SERVICES

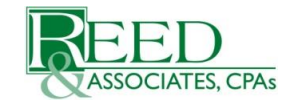

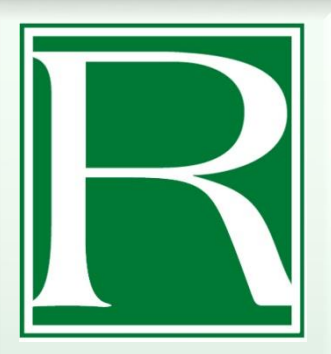

# **RPC WEBSITE CONTENTS**

- State & Enrollment Broker Retroactive Submission" Standard Operating Procedure (SOP) – specific to the retroactive transaction process approved by MMCO for State/Enrollment Broker users
- State & Enrollment Broker Submission Toolkit contains all of the necessary tools and information needed to submit retroactive transactions:
  - MMCO Retroactive Submission Spreadsheet
  - MMCO Required Documentation
  - Disposition Code Listing
  - RPC Transaction Inquiry Template
- RPC Announcements and Memos information is posted when appropriate
- CMS Guidelines CMS links related to the Medicare Managed Care Program are provided
- RPC Client Services Address information and links to contact our Client Services Team for questions, etc.

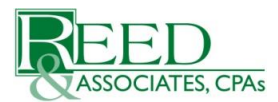

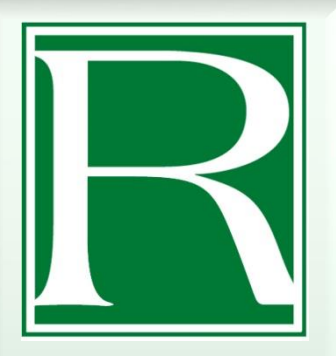

# SUBMITTING TRANSACTIONS: WHERE TO START

- Download the State/Enrollment Broker SOP and Toolkit off our website
- Review the State & Enrollment Broker Retroactive Submission SOP
- Review the "Instructions" tab on the MMCO Retroactive Submission Spreadsheet; specifically the "Attestation Paragraph" in Row 6:

Instructions for Completing the Spreadsheet (for MMP demo states only)

This spreadsheet is imported electronically into our system, so it is important that you do NOT change the formatting or layout of the spreadsheet. The following Frequently Asked Questions will help you in completing this spreadsheet accurately.

IMPORTANT: Please READ the attestation paragraph below, then complete the applicable retroactive request tab(s). By submitting this spreadsheet to CMS, the state or the state's enrollment broker verifies that the information submitted is accurate and complete and the supporting documentation is maintained by the state organization for each request in accordance with standards delineated in the §50.7 - Storage of Enrollment and Disenrollment Request Records of the national MMP Enrollment/Disenrollment Guidance.

#### Review eRPT Plan User Manual (link provided on Slide #44)

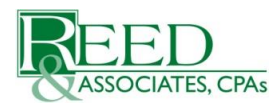

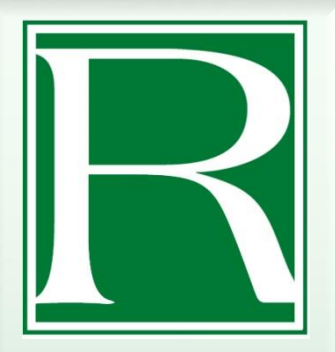

# COMPLETING THE SUBMISSION SPREADSHEET

A single submission spreadsheet may contain multiple transaction types

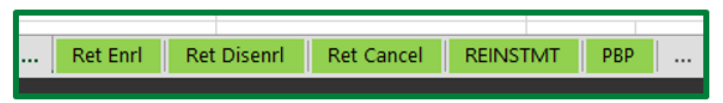

- Complete all applicable fields
  - Segment numbers and End Dates are not mandatory
- > Use the data formats indicated in the header row

| ſ | Contract      | PBP         | Segment     | HIC               | Last Name               | First Name               | Election Period                        | Effective Date         | End Date                 | Application Receipt       | Justification                                 | Note (Optional)                                           |
|---|---------------|-------------|-------------|-------------------|-------------------------|--------------------------|----------------------------------------|------------------------|--------------------------|---------------------------|-----------------------------------------------|-----------------------------------------------------------|
|   | Number        |             |             |                   |                         |                          |                                        | Date the requested     | Defined as the end date  | Date                      |                                               |                                                           |
|   | One letter    | Enter the   | Enter the   | Enter bene's HIC  | Beneficiary's Last Name | Beneficiary's First Name | Choose from list.                      | Enrollment is to begin | of the period for which  | Defined as the date the   | Use dropdown and select the option that       | This is a free text field (200 character limit) where you |
|   | followed by 4 | three digit | three digit | number. Combo of  |                         |                          | Election Period must exactly match the | (Must be 1st day of    | you are requesting.      | enrollment request is     | best fits the reason for retroactive request. | can add more information or comment.                      |
|   | numbers       | PBP number  | Segment     | numbers & letters |                         |                          | format on the drop down list.          | month)                 | (Must be last day of the | initially received by the |                                               |                                                           |
|   |               |             | number (if  | possible here     |                         |                          |                                        | mm/dd/yyyy             | month; only completed    | organization.             |                                               |                                                           |
| L |               |             | appricable  |                   |                         |                          |                                        |                        | mm/dd/www                | mm/00/yyyy                |                                               |                                                           |

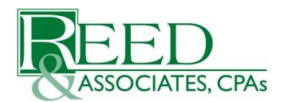

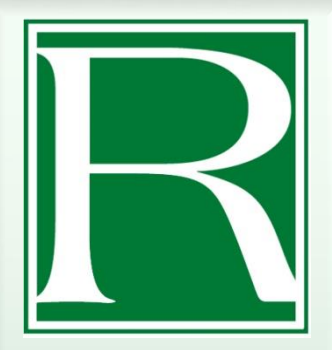

- The five digit number CMS assigned the MMP contract
- One letter
- Four numeric characters

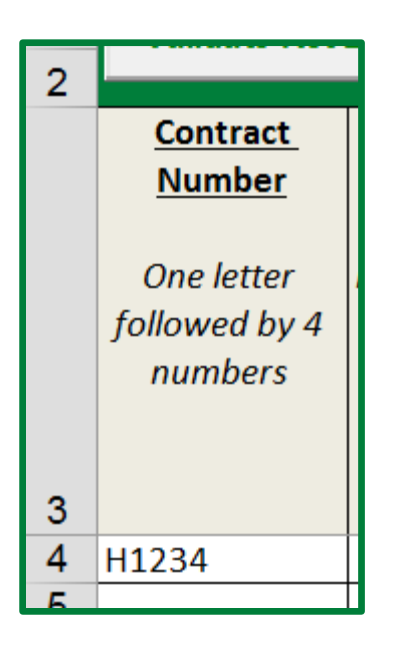

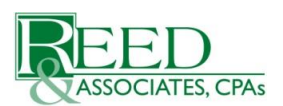

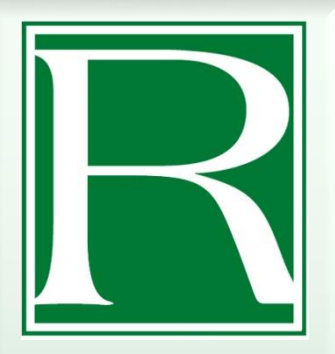

- Plan Benefit Package (PBP) number
- Three character number
- The preceding zero must be included
- The number in this cell must be formatted as text or preceded by an apostrophe

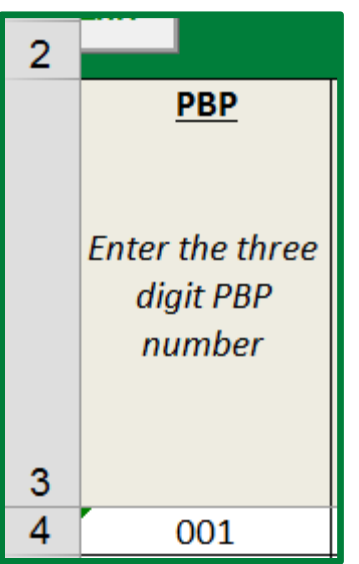

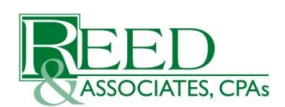

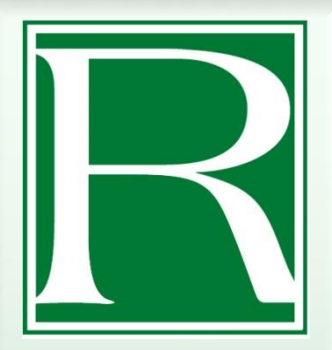

- Health Insurance Claim, or "HIC" number
- i.e. Medicare Number
- > Alphanumeric

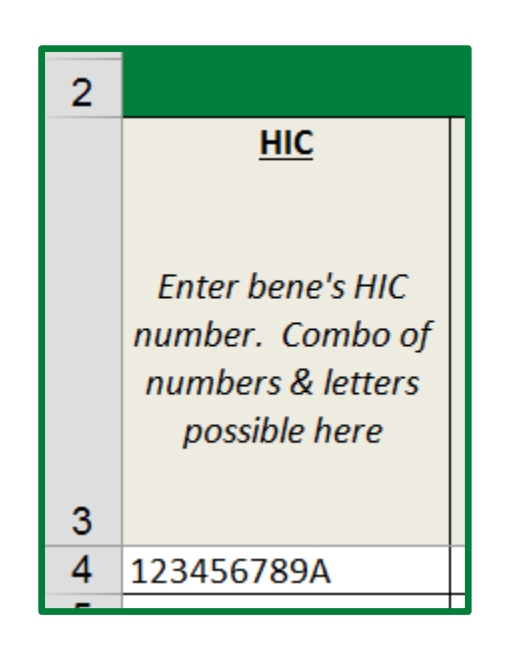

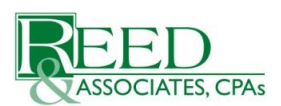

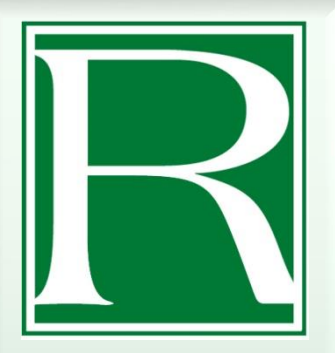

- Beneficiary's First and Last Names are mandatory
- Do not use first initials
- Do not include the Middle Initial to either field
- Do not include a prefix and/or suffix

| 2 |                         |                          |
|---|-------------------------|--------------------------|
|   | Last_Name               | First_Name               |
|   | Beneficiary's Last Name | Beneficiary's First Name |
| 3 |                         |                          |
| 4 | America                 | Captain                  |

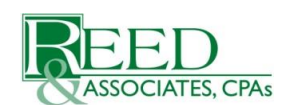

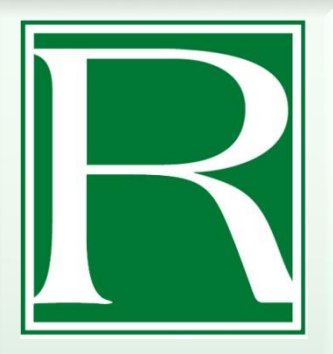

- Election Period or "Election Type"
- To assist with completing the submission spreadsheet, MMCO has added a drop-down menu to the "Election Period" field.
- Special Enrollment Period (SEP) for dually-eligible beneficiaries
- Election Type code of "U" = Dual/LIS SEP

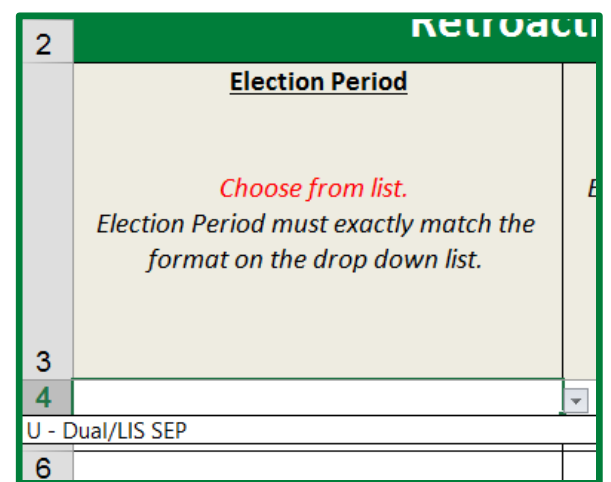

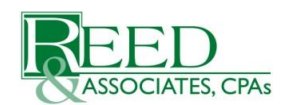

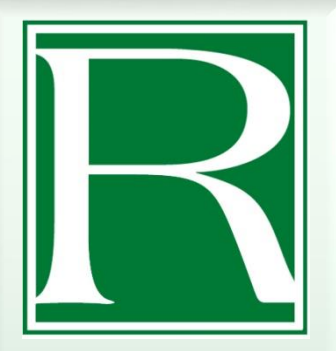

- Effective Date or "Start" date
- Must be the first of the month
- MM/DD/YYYY format

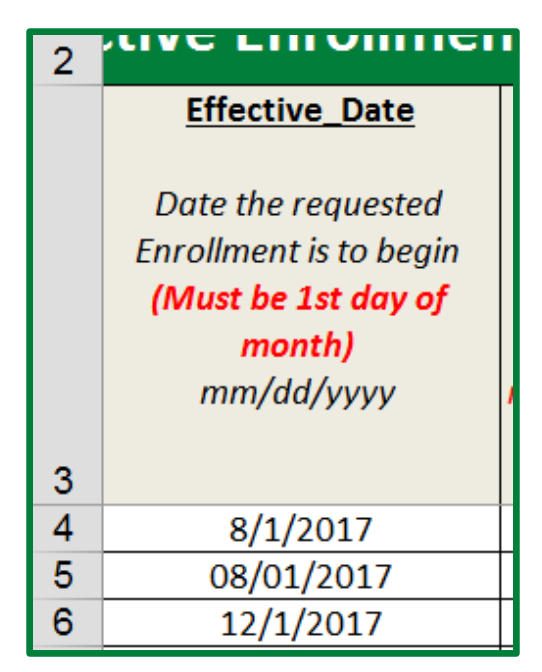

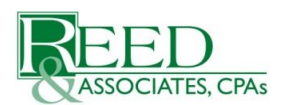

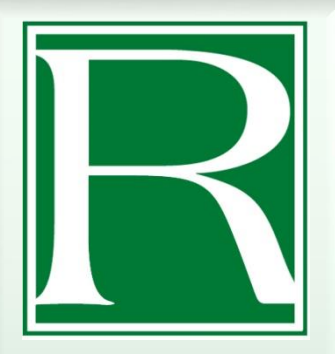

- An End Date is not mandatory
- Only for "closed" enrollment periods
- Must be the final day of the month
- MM/DD/YYYY format

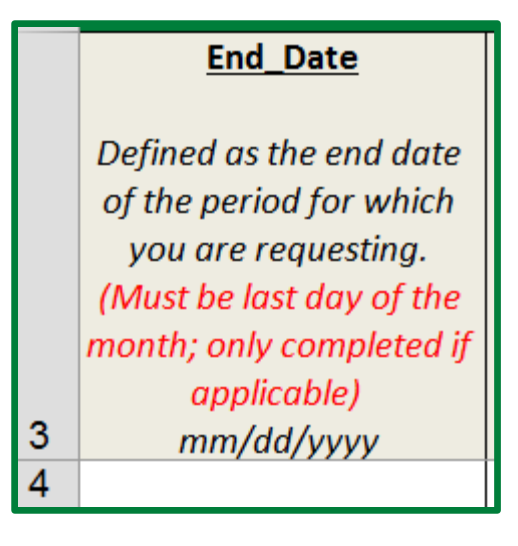

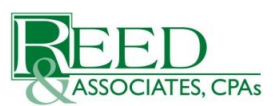

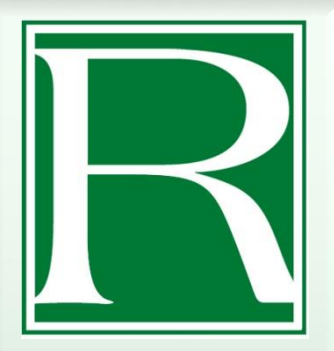

- Application Receipt Date or just "Application Date"
- The date the beneficiary's completed enrollment application (paper or electronic) was received
- MM/DD/YYYY format

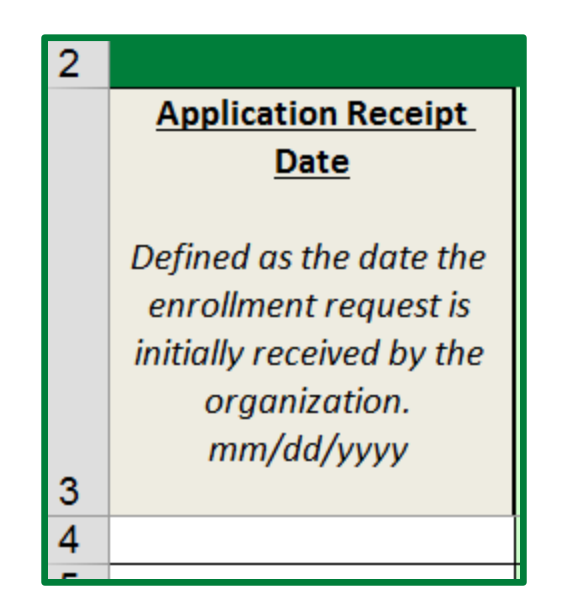

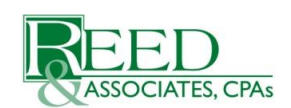

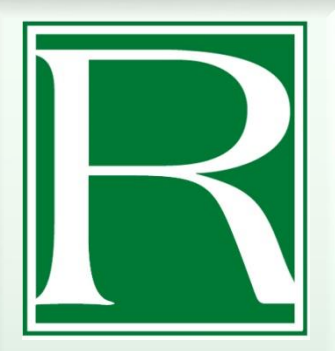

# The "Justification" is the reason for submitting a retroactive transaction

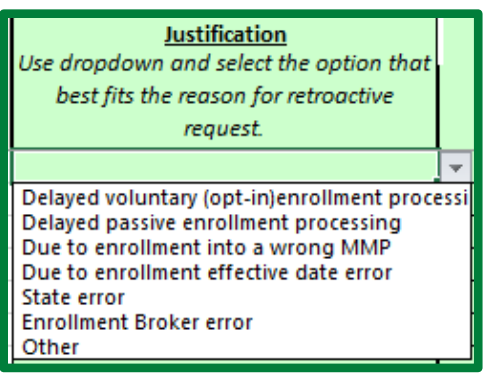

- To assist with completing the submission spreadsheet, MMCO has added a drop-down menu to the "Justification" field.
- If "Other" is selected, the reason for submitting a retroactive transaction must be added to the "Note" field

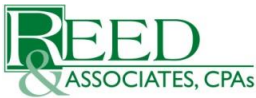

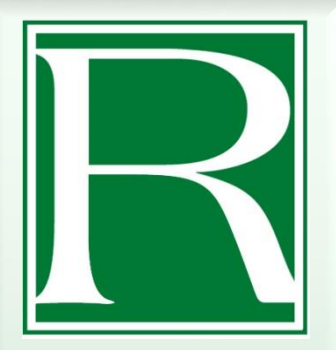

#### > Adding a narrative to the "Note" field typically is optional

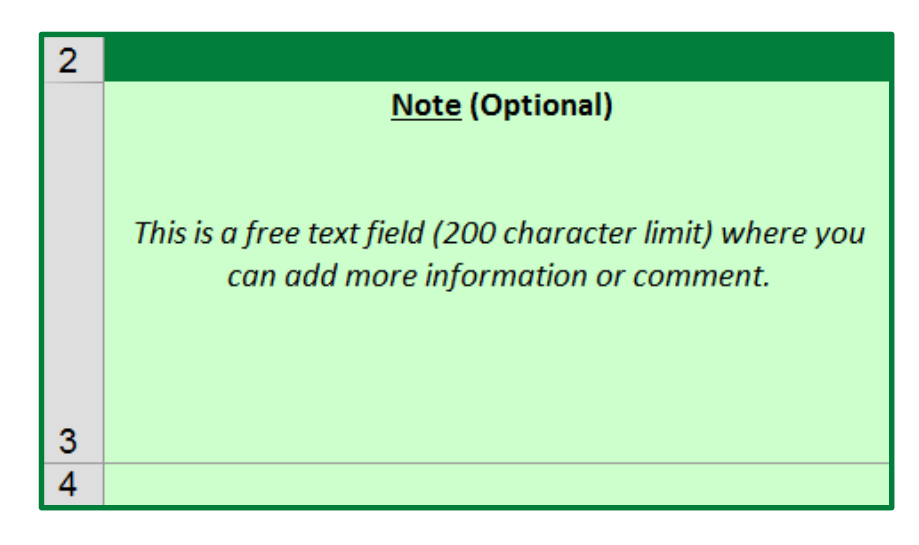

- Must be completed if the Justification of "Other" is selected,
- Free-Form reason for submitting a retroactive transaction

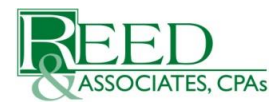

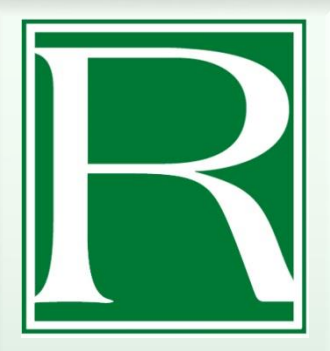

Please ignore the "Validation" button located in the upper-left of each tab of the MMCO Retroactive Submission Spreadsheet template. The function was run on a Macro which was disabled due to CMS security requirements. The MMCO Retroactive Submission Spreadsheet template has been saved in a Macros-free format (xlsx).

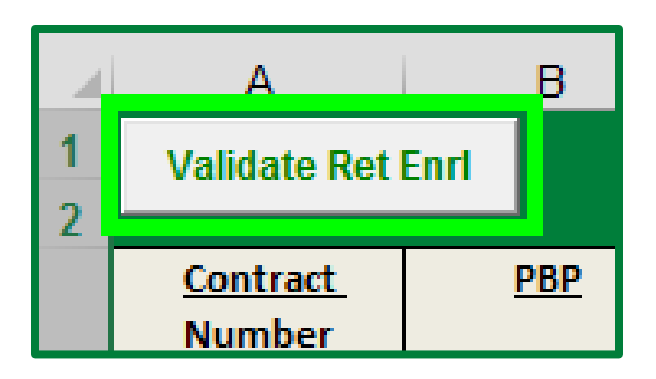

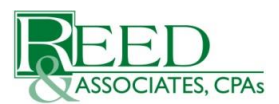

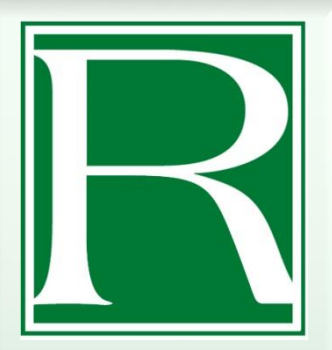

**<u>NOTE</u>**: *Do not* remove the "Instructions" and the "Do Not Modify" tabs prior to saving the submission spreadsheet. including the attestation paragraph, prior to saving the submission spreadsheet, as it acts as your attestation regarding the accuracy of the data being submitted to the

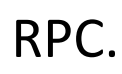

|                          | Instructions for Complet                       | ting the S       | nroadche          | oot (for MM        | P domo stat        | (vino ant        |                             | Do not edit or delete this tab.          |     |
|--------------------------|------------------------------------------------|------------------|-------------------|--------------------|--------------------|------------------|-----------------------------|------------------------------------------|-----|
|                          | instructions for complet                       | ung the J        | predusite         | eet (IOI IVIIV     | r denio sta        | tes only         |                             | Retroactive Enrollment                   |     |
|                          |                                                |                  |                   |                    |                    |                  |                             | Delayed voluntary (opt-in)enrollment pr  | 00  |
| This spreadsheet is in   | mported electronically into our system,        | so it is impor   | tant that yo      | u do NOT change    | the formatting     | or layout of the | he spreadsheet. The         | Delayed passive enrollment processing    |     |
| following Frequently     | Asked Questions will help you in comp          | loting this so   | roadchoota        | courately          |                    |                  |                             | Due to enrollment into a wrong MMP       |     |
| ronowing Frequentity     | Asked Questions will help you in comp          | neung uns sp     | reausneeta        | iccuratery.        |                    |                  |                             | Due to enrollment effective date error   |     |
|                          |                                                |                  |                   |                    |                    |                  |                             | State error                              |     |
| <b>IMPORTANT:</b> Please | READ the attestation paragraph below,          | then complet     | te the applic     | able retroactive   | request tab(s).    |                  |                             | Enroliment Broker error                  |     |
| By submitting this so    | readsheet to CMS, the state or the state       | s enrollmen      | t broker ver      | ifies that the inf | ormation submit    | ted is accurat   | te and complete and the     | Other                                    |     |
| by submitting this sp    | tation is maintained by the state of the state | anting for an    | als an encoded in | nes and an a with  | h standards dalia  | cearly decard    | SEO 8 Channes of            | 73 J                                     |     |
| supporting documen       | tation is maintained by the state organi       | ization for eac  | in request in     | n accordance wit   | n standards dellr  | heated in the    | 950.8 - Storage of          |                                          |     |
| Enrollment and Diser     | nrollment Request Records of the natio         | nal MMP Enro     | allment/Dise      | enrollment Guid    | ance.              |                  |                             | Retroactive Disenrollment                |     |
|                          |                                                |                  |                   |                    |                    |                  |                             | Ineligible for MMP                       |     |
|                          |                                                |                  |                   |                    |                    |                  |                             | Moved out-of-area                        |     |
| What is each tab use     | d for and what it means?                       |                  |                   |                    |                    |                  |                             | Loss of Medicare Parts A/B/D             |     |
|                          |                                                | Detrestive       | Concillation and  | and defined as a   | a antion that sat  | an antipue lu en | celle a banafisiana inte    | Date of death                            |     |
| Ret Enrl                 | Retroactive Enrollments -                      | Retroactive      | Enrollments       | s are defined as a | in action that ret | roactively en    | irolls a beneficiary into a | a Delayed voluntary disenrollment proces | sir |
| net entr                 | neuodenve emoninents                           | certain MMP      | Plan contra       | act number and P   | BP number.         |                  |                             | Delayed involuntary disenrollment proc   |     |
|                          |                                                | Retroactive      | Disentollme       | ants are defined   | as an action that  | retroactively    | terminates a                | State error                              |     |
| Ret Disenri              | Retroactive Disenrollments -                   | Retroactive      | Disenionne        | ents are defined   | as an accion char  | retroactively    | terminates a                | Envellment Proken error                  |     |
|                          |                                                | beneficiary's    | s enrollmen       | it in an MMP.      |                    |                  |                             | Enrolment broker error                   |     |
|                          |                                                |                  |                   |                    |                    |                  |                             | Uther                                    |     |
| Dat Canad                | Potrosotius Concellations                      | Retroactive      | Cancellation      | ns are defined as  | an action that re  | etroactively c   | ancels the beneficiary's    | i                                        |     |
| Ret Cancel               | Retroactive Cancellations -                    | enrollment       | into a certai     | n MMP plan cont    | ract number and    | PBP number       | r as if it never happened   | d                                        | _   |
|                          |                                                |                  |                   |                    |                    |                  |                             | Retroactive Cancellation                 |     |
|                          |                                                | Reinstateme      | ents are defi     | ined as an action  | that is taken to o | correct an err   | oneous disenrollment        | Ineligible for MMP                       |     |
| DEINIGTO IT              | 274 19 M 19                                    | that may be      | the fault of      | the honoficiany    | the state or the   | oprollmonth      | rokor or CME A              | Moved out-of-area                        |     |
| REINSTINT                | Reinstatements -                               | that may be      | the fault of      | the beneficiary,   | the state of the   | enronmentu       | TOKET, OF CIVIS. A          | Loss of Parts A/B/D                      |     |
|                          |                                                | Reinstateme      | ant reflects r    | no gap in covera   | ge or changes to   | MMP plan co      | ntract and PBP number.      | Date of death                            |     |
|                          |                                                |                  |                   |                    |                    |                  |                             | Delayed cancellation processing          |     |
|                          |                                                | PBP changes      | s are definer     | d as changes/cor   | rections made or   | nly to PBP nu    | mber to reflect the right   | t State error                            |     |
| PBP                      | Plan Benefit Package Changes -                 | nlan honofit     | t package inf     | formation          |                    |                  |                             | Enrollment Broker error                  |     |
|                          |                                                | plan benefit     | . package ini     | formation.         |                    |                  |                             | Other                                    |     |
|                          |                                                |                  |                   |                    |                    |                  |                             | outer                                    |     |
|                          |                                                |                  |                   |                    |                    |                  |                             |                                          |     |
| Can Luse more than       | one tab on the spreadsheet?                    |                  |                   |                    |                    |                  |                             |                                          | _   |
| cultinase more man       | ine cas on the spreadsneet                     |                  |                   |                    |                    |                  |                             | Reinstatement                            |     |
| Yes, you should a        | complete all applicable tabs for which         | submissions      | to the RPC        | are required on    | one spreadshee     | t. Once you      | have entered all of vo      | Beneficiary initiated reinstatement      |     |
| submissions sale         | et the transaction take that do not on         | ntain anu dat    | to To color       | t multiple tabs    | hold the Centre    | I key while      | licking the tabe with th    | Disenrollment cancellation by beneficiar | У   |
| submissions, see         | ect the transaction tabs that do not co        | intain any da    | ta. To selec      | a multiple tabs,   | noto the contro    | a key while a    | clicking the tabs with th   | Erroneous loss of Medicare Parts A/B/D   |     |
| mouse. Right-clie        | ck any of the selected tabs and select D       | Delete. The o    | only remaini      | ing tabs should t  | be the ones for w  | which you are    | e requesting a retroactiv   | ve Erroneous loss of Medicaid            |     |
| change, and the "        | Instructions" and "DO NOT MODIFY" tab          | os. This will as | ssist us in th    | e importation pr   | ocess.             |                  |                             | Erroneous date of death                  |     |
|                          |                                                |                  |                   |                    |                    |                  | C                           | i i i                                    |     |
|                          |                                                |                  | INSTRUCTIO        | INS                |                    |                  |                             | DO NOT MODIFY                            |     |

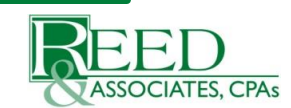

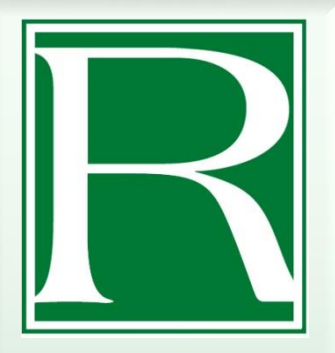

# CONVERTING THE SUBMISSION SPREADSHEET

#### After completing the submission spreadsheet:

- Select "File"; then "Save As"
- In the "Save as type" field on the "Save As" window select either:
  - Excel Workbook (.xlsx)
  - Excel 97-2003 Workbook (.xls)
- Enter the file name and select "Save"

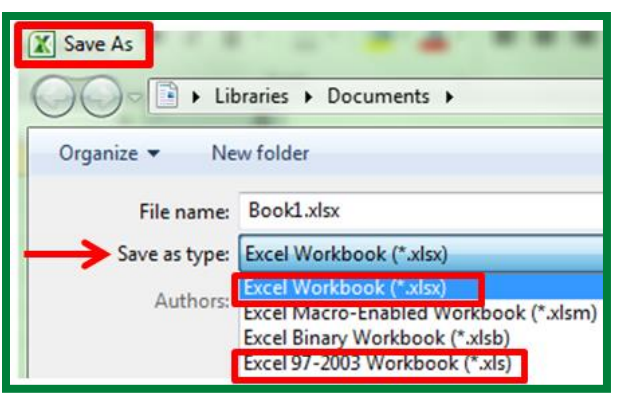

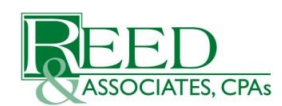

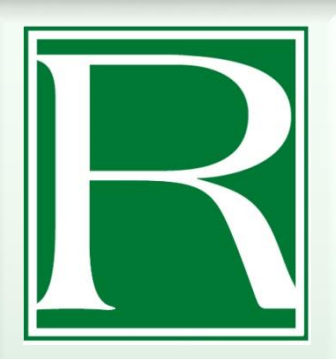

# THE REQUIRED DOCUMENTATION TEMPLATE

Use this template to satisfy both the "Cover Letter" and "Supporting Documentation" requirements in eRPT.

Reed & Associates, CPAs – CMS Retroactive Processing Contractor (RPC)

#### MMCO Approved Cover Letter &

**Documentation Worksheet:** 

This document is intended to only be used by

contracts with a Plan Type of <u>"Medicare-Medicaid</u>

Plan HMO/HMOPOS" to satisfy the "Cover Letter"

and "Supporting Documentation" requirements.

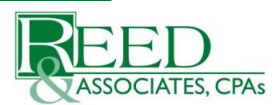

# OVERVIEW OF THE ERPT APPLICATION

- eRPT is a web-based application designed to securely facilitate and manage electronic submission, and storage of the materials associated with retroactive transactions.
- A CMS Regional Office Account Manager provides their concurrence within the system.
- eRPT also supports the Enrollment Data Validation (EDV) review process by allowing the RPC to create Review Packages and the State/Enrollment Broker Users the capability to respond to that documentation request.
- To report any technical issues related to eRPT, the users will need to contact MAPD Helpdesk:

Phone: 1-800-927-8069

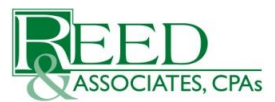

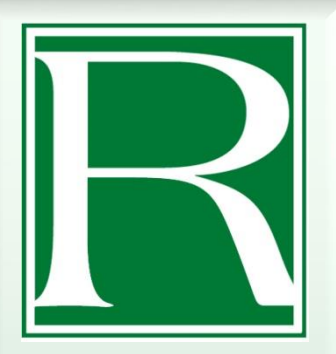

# ERPT SUBMISSION PROCESS OVERVIEW

- Login to the eRPT application:
  - https://erpt.cms.hhs.gov/erpt
- Select "Create Package"
- Complete applicable fields
- Add the required files:

| MMP Toolkit Item                          | File Type   | eRPT "Document Type"              |
|-------------------------------------------|-------------|-----------------------------------|
| MMCO Retroactive Submission Spreadsheet   | xls or xlsx | <b>RPC Submission Spreadsheet</b> |
| MMCO Required Documentation               | PDF         | RPC Submission Cover Letter       |
| MMCO Required Documentation (second copy) | PDF         | RPC Supporting Documentation      |

Submit the package

**Note:** For complete details please see the eRPT Plan User Manual (Version 3.3)

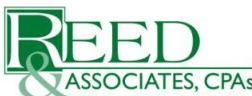

PAGE 29

# ERPT LOGIN PROCESS

- Section 3.3.3 of the eRPT Plan User Manual
- Navigate to <u>https://erpt.cms.hhs.gov/erpt</u>
- Read the terms and conditions
- Select "I Accept"

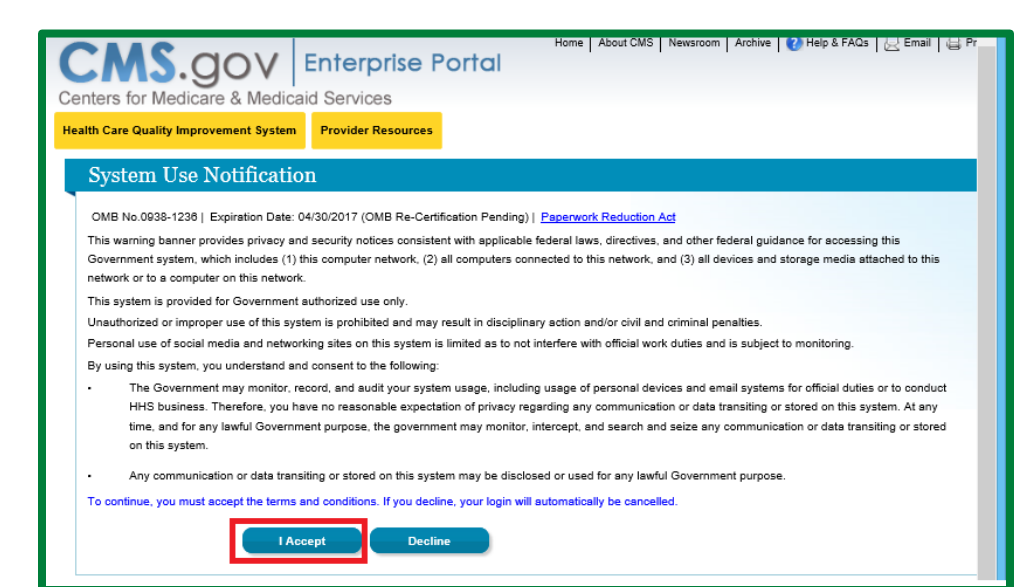

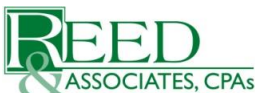

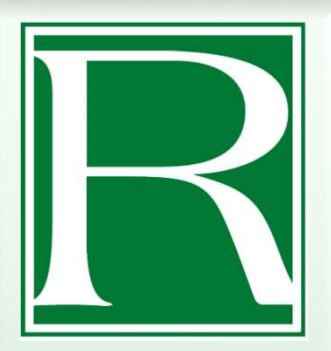

- Enter the User ID created during the EIDM registration process
- Select "Next"

| Welcome to CMS Enterprise Portal                        |
|---------------------------------------------------------|
|                                                         |
|                                                         |
| User ID                                                 |
|                                                         |
| Next Cancel                                             |
| Forgot User ID?                                         |
| Need an account? Click the link - New user registration |

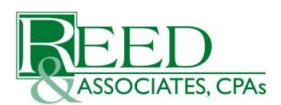

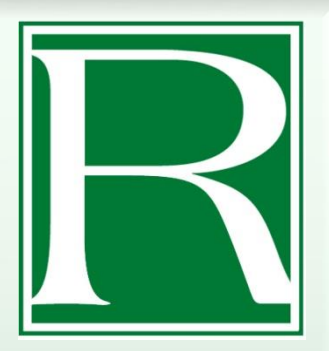

- Enter the password created during the EIDM registration process
- Select the Multi-Factor Authentication (MFA) device logged during the EIDM registration process
- Select "Send"
- "Success" is displayed if the MFA Security Code is sent to your selected device

#### Welcome to CMS Enterprise Portal

#### Enter Security Code

A Security Code is required to complete your login

To retrieve a Security Code, please select the Phone, Computer, or E-mail that you registere requested access, from the MFA Device Type dropdown menu below.

Security Codes expire, be sure to enter your Security Code promptly.

#### Unable to Access Security Code?

If you are unable to access a Security Code, you may use the "Unable To Access Security Co security purposes, you will be prompted to answer your challenge questions before the Secur address in your profile. You will be required to login again with your User ID, Password and S

You may also call your Application Help Desk to obtain a Security Code.

After you receive the Security Code using this link or from your Help Desk, you must select th menu.

#### Need to Register an MFA Device?

If you have not registered an MFA device and would like to do so now, you may use the "Reg login again and answer your challenge questions before registering an MFA device.

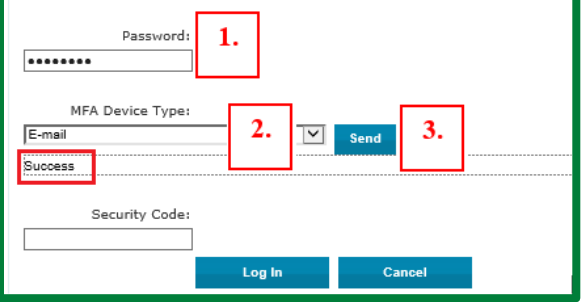

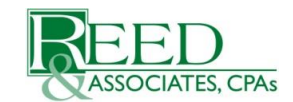

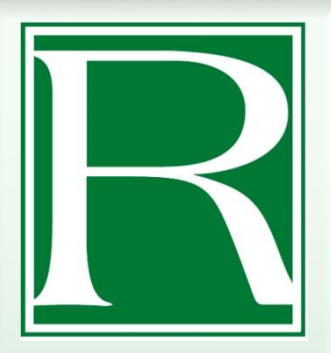

ASSOCIATES, CPAs

- Access the MFA device
- Locate the MFA Security Code message from CMS.gov
- Copy the Security Code from the message
- Return to the CMS Enterprise Portal login screen

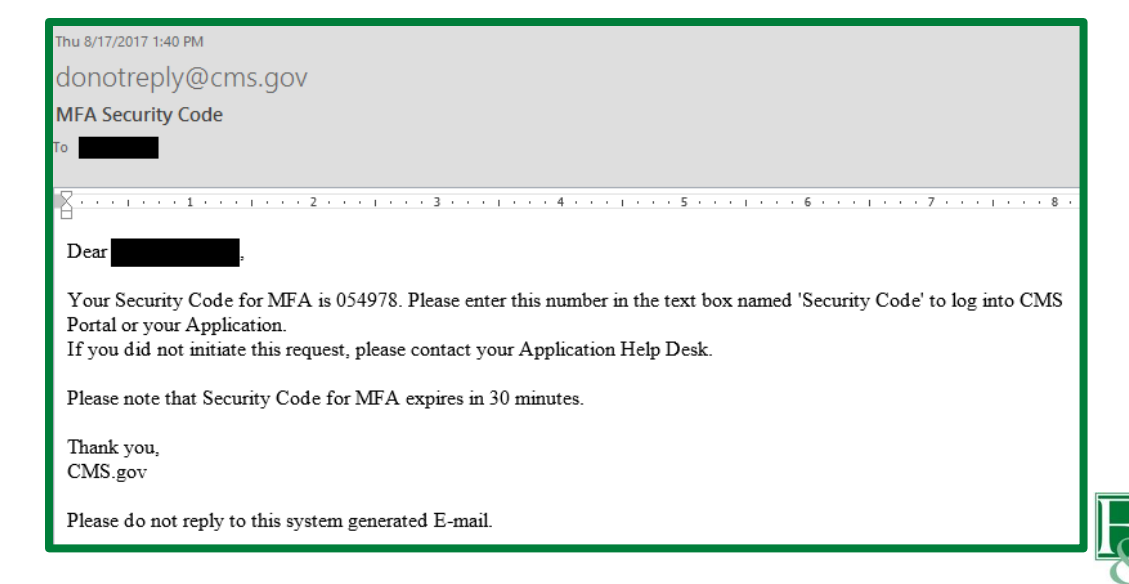

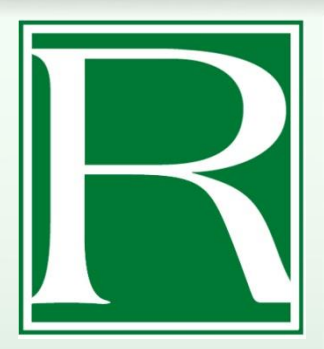

- > Enter the MFA Security Code
- Select "Log In"

| Password:        |        |        |
|------------------|--------|--------|
| MFA Device Type: |        |        |
| E-mail           | ~      | Send   |
| Success          |        |        |
| Security Code:   |        |        |
|                  | Log In | Cancel |
| -                |        |        |

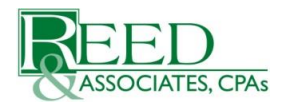

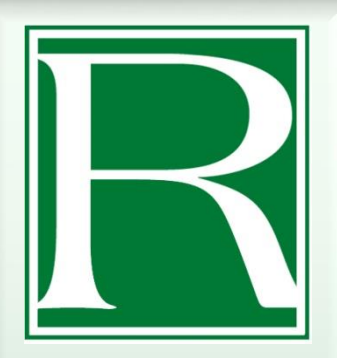

# CREATING AN ERPT SUBMISSION PACKAGE

- Section 4.3.1 of the eRPT Plan User Manual
- Select "Create Package" function on the top right of the eRPT User Interface

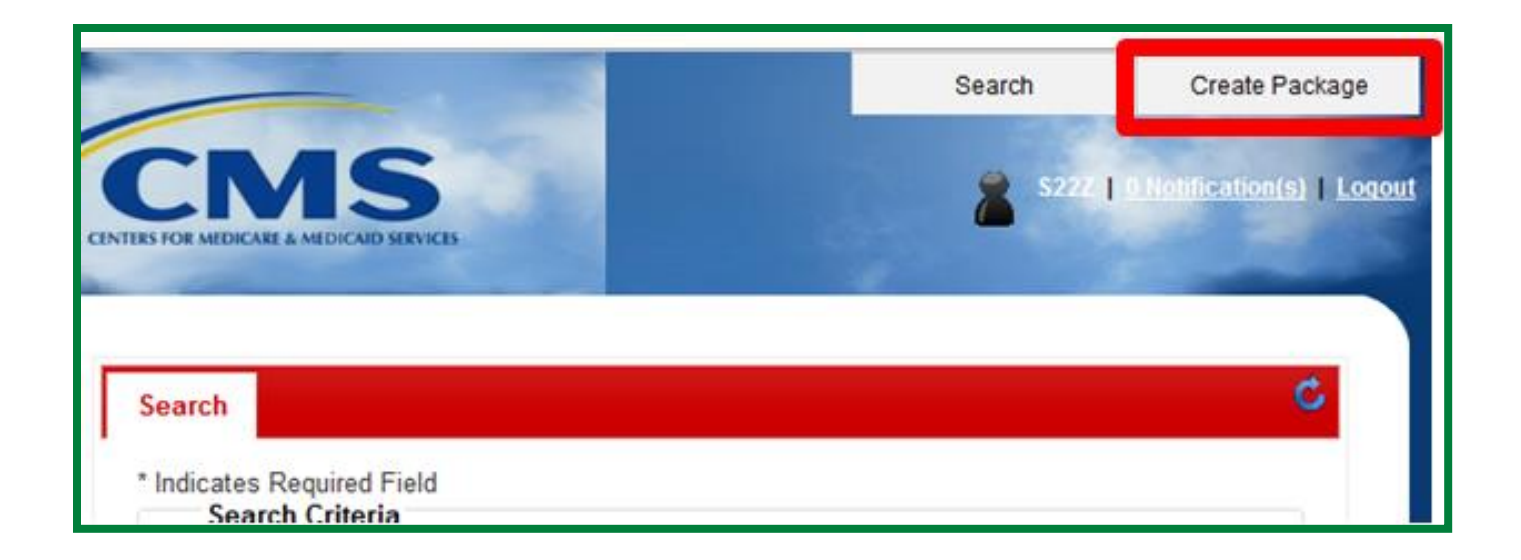

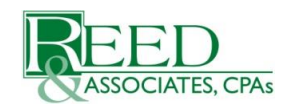

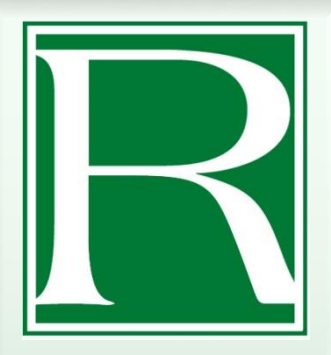

# CREATING AN ERPT SUBMISSION PACKAGE (Cont'd)

Complete all three "Package Information" data fields:

- Package Type
- Category
- Parent Organization
  - Select "MMP Demo States Only"
  - Field Does Not Automatically Default

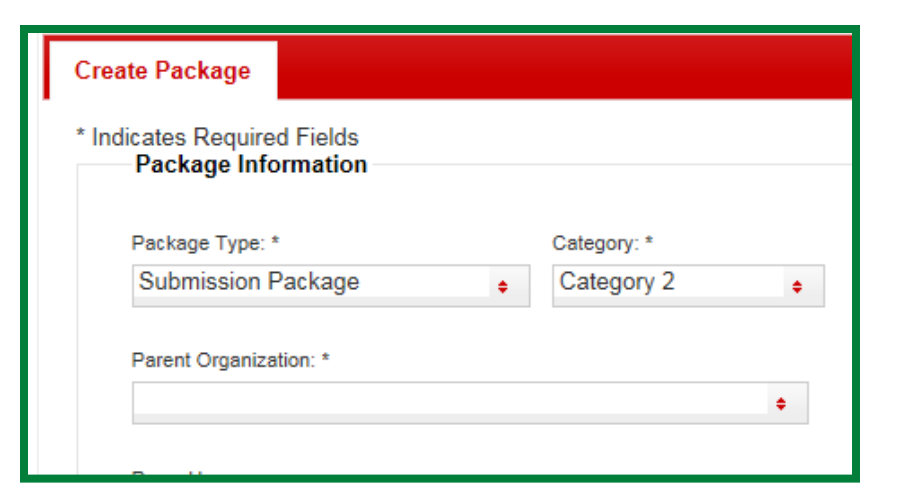

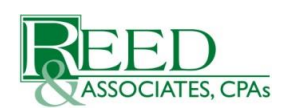

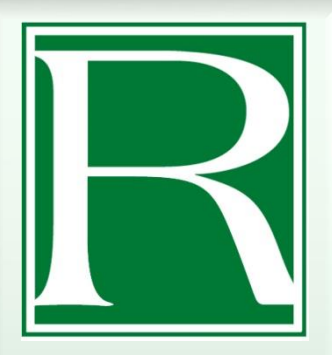

# SELECTING A CATEGORY TYPE – CATEGORY 2 VS. CATEGORY 3

#### When selecting "Category" type:

- Select Category 2 if retro. eff. date is "within 3 months". (Ex. If current month is May, then allowable retro. eff. dates are May 1, April 1, and March 1)
- Select Category 3 if retro. eff. date is "4 months or older". Any retro. eff. date that is ≥ 4 months older requires CMS Regional Office's review and concurrence.

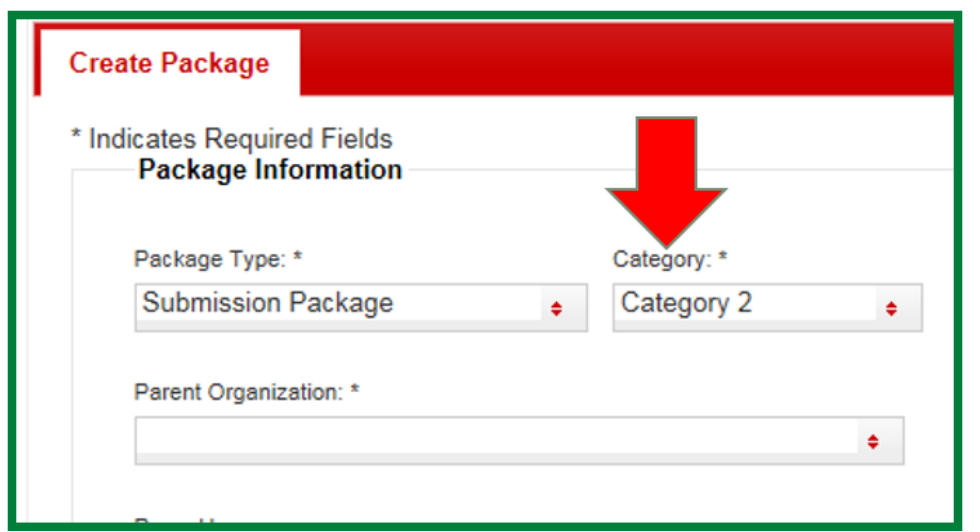

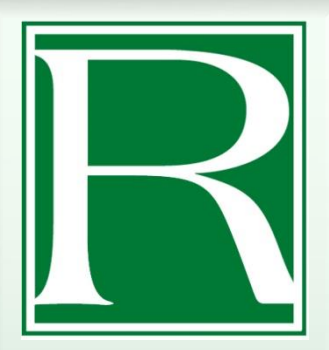

# Adding Proxies to a Submission Package

If applicable, you may add other users from your organization as proxies so they can also access the package you are creating:

- Select the "+" icon in the "Proxy Users" window
- Otherwise select "Continue"

| г агонт отданідацон. |                   |   |
|----------------------|-------------------|---|
|                      |                   | ÷ |
|                      |                   |   |
| Proxy Users:         |                   |   |
| 1 10xy 0 3013.       |                   |   |
| User Id              | User Name         |   |
|                      |                   |   |
|                      |                   |   |
| + 💼 🛛 🔜              | Page 1 of 0 No No |   |
|                      |                   |   |
|                      |                   |   |

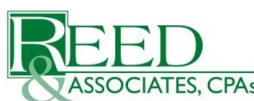

ADDING PROXIES TO A SUBMISSION PACKAGE (Cont'd)

- In the "Add Record" field enter the CMS User ID;
- Select Search

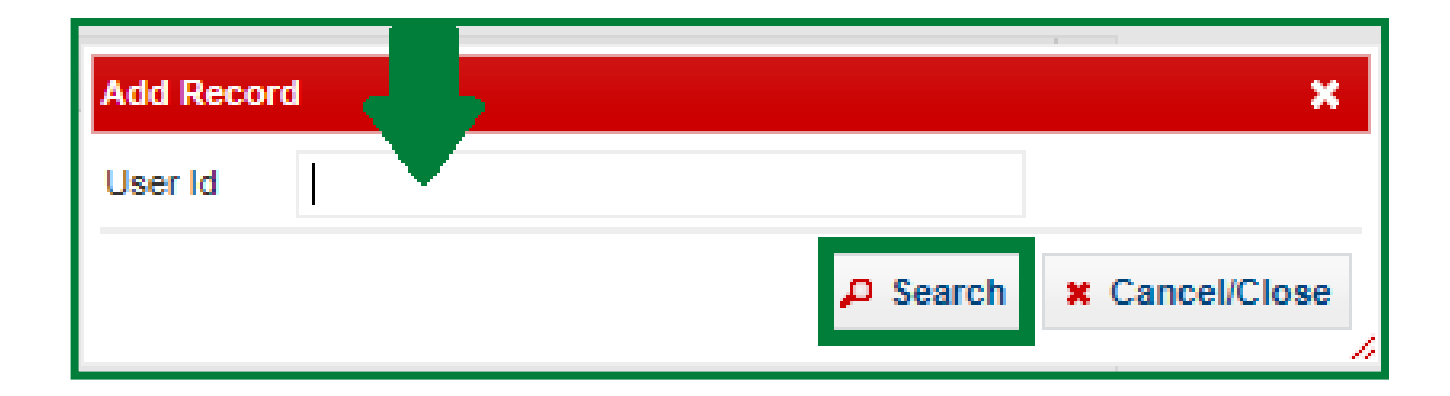

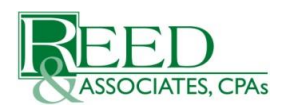

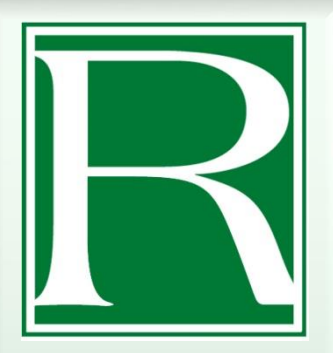

## Adding Proxies to a Submission Package (Cont'd)

- Validate the User ID and User Name Fields
- Enter the Parent Organization Name in the Parent Org field
- Enter the applicable Contract Numbers into the "Contract List" field
- > Select Save
- Select "Continue"

| Add Record    |                                              | ×                 |
|---------------|----------------------------------------------|-------------------|
| Please Valida | te the proxy user information provided below |                   |
| User Id       | X0X0 >>                                      | c                 |
| User Name     | Captain America                              |                   |
| Parent Org    | Anywhere Healthcare                          |                   |
| Contract List | S1234                                        | $\langle \rangle$ |
|               | 📻 Save                                       | Cancel/Close      |

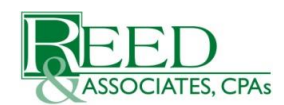

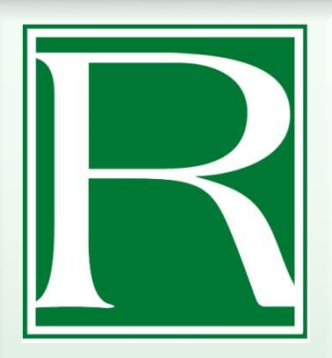

# ADDING FILES TO AN ERPT SUBMISSION PACKAGE

- On the "Documentation" screen, select "Add Files"
- Use the Windows Explorer
   Window to navigate your
   network for the package files
- Select the file(s) you want and select "Save"

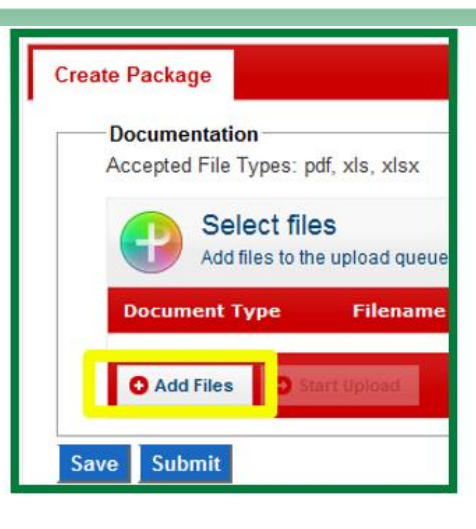

| ect file(s) to up | load by localhost         | Report Concerns    |           |
|-------------------|---------------------------|--------------------|-----------|
| Save in:          | Documents                 | G 🗊 📂 🖽 •          |           |
| (Fig              | Name                      | Date modified      | Туре      |
| - He              | 🕕 Visual Studio 2008      | 6/7/2012 10:16 AM  | File fold |
| ecent Places      | ]] mystuff                | 5/23/2012 8:37 AM  | File fold |
|                   | Hy Shapes                 | 4/18/2011 3:23 PM  | File fold |
|                   | My Models                 | 4/21/2011 9:23 PM  | File fold |
| Desktop           | My Meetings               | 5/3/2011 8:56 AM   | File fold |
| -                 | J Fiddler2                | 3/19/2012 11:50 PM | File fold |
| SCHOOL ST         | BB2LOG                    | 4/6/2011 2:12 PM   | File fold |
| Libraries         | Bluetooth Exchange Folder | 4/6/2011 11:11 AM  | File fold |
|                   | TestDocument0.pdf         | 12/30/2011 11:13   | Adobe     |
|                   | •                         |                    | -         |
| Network           | File name:                | -                  | Save      |
|                   | Save as type: PDFs        | •                  | Cancel    |

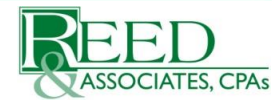

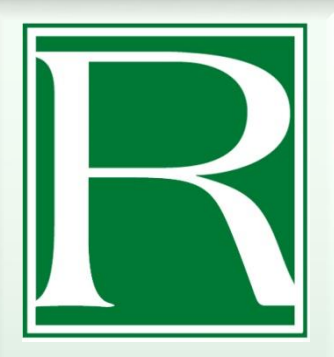

# ADDING FILES TO AN ERPT SUBMISSION PACKAGE (CONT'D)

- On the "Documentation" screen, select the appropriate "Document Type" value from the dropdown for each document.
- Select "Start Upload"
- > Upon successfully uploading the documents, select "Submit"

| Accept | ed File Types:    | pdf, xls, xlst          |
|--------|-------------------|-------------------------|
| C      | Select f          | iles<br>the upload queu |
| Docu   | iment Type        |                         |
| -      |                   |                         |
| RPC 1  | Submission Cove   | r Letter 💌              |
| RPC    | Sobritissian Cove | r Letter                |

**<u>NOTE</u>**: Remember to **upload two copies** of the MMCO Required Documentation template to satisfy the eRPT file requirements. Use the Document Type value of "**RPC Supporting Documentation**" for one and "**RPC Submission Cover Letter**" for the second copy.

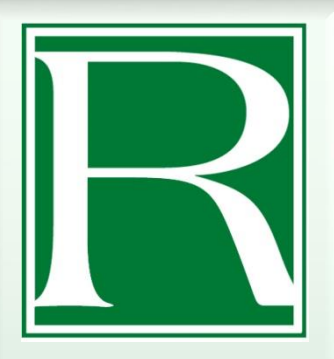

# A SUBMITTED ERPT PACKAGE

The RPC downloads submitted packages throughout the day NOTE: Packages submitted after 6:00 PM Central will not

**NOTE:** Packages submitted after 6:00 PM Central will not be download until the following business day

- The RPC will upload a report to eRPT for each transaction submitted:
  - An Error Report if an issue is discovered at the time of the importation that prevents processing
  - A Final Disposition Report (FDR) to indicate the status of the transaction after processing
- A notification for the State/Enrollment Brokers is added to the eRPT 'Actions' screen when the RPC downloads or uploads files from a package

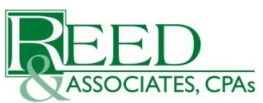

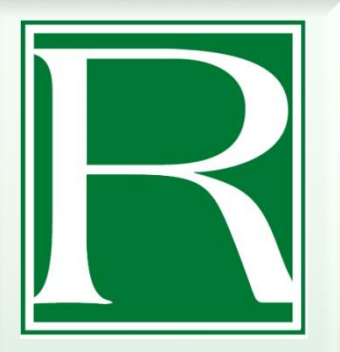

# FINAL DISPOSITION REPORT (FDR) AND ERROR REPORTS

A complete list of three-digit FDR codes/definitions is located in the State & Enrollment Broker Retroactive Submission Toolkit:

http://www.reedassociates.org/state-enrollment-brokerretroactive-submission-toolkit/

- Any Error Reports that were not properly uploaded into the RPC system are added to the eRPT "Actions" screen. State/Enrollment Broker should review, correct, and resubmit those records to the RPC.
- See Sections 4.3.9/4.3.10 in the eRPT Plan User Manual (Ver 3.3) for detailed steps how to view response documents (FDR/Error Report) added by the RPC.

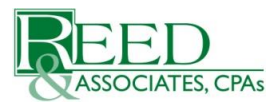

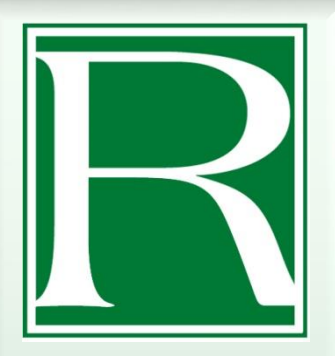

# **RPC CLIENT SERVICES TEAM**

- The Client Services Representatives (CSRs) research inquiries and respond within three business days.
- States and/or Enrollment Brokers may communicate with CSRs via:
  - Phone,
  - Email, or
  - eRPT Transaction Inquiry (TIQ) Package .

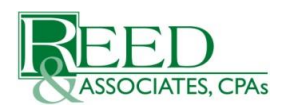

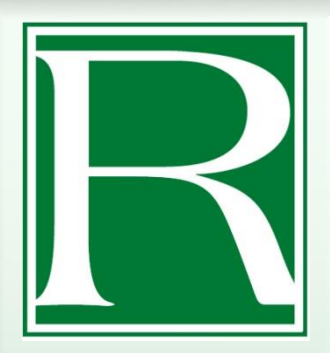

# RPC CLIENT SERVICES TEAM

CSRs are able to provide support with the following :

- Completing the Submission Spreadsheet
- Submission/Transaction Status Checks
- Inquiries on Rejection/Error Messages
- Basic eRPT assistance
- Cancellation of Retroactive Transactions

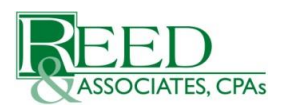

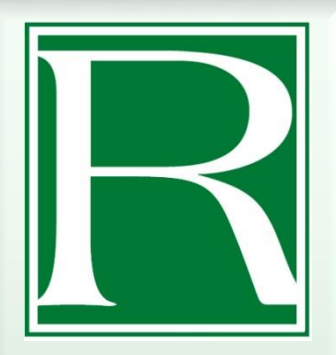

## **RPC CONTACT INFORMATION**

Reed & Associates, CPAs CMS – Retroactive Processing Contractor 1010 S. 120<sup>th</sup> Street, Suite 300 Omaha, NE 68154

- Website : http://www.reedassociates.org
- Email clientservices@reedassociates.org
- Phone 402-315-3660
- ► Fax 402-315-3700
- eRPT via a Transaction Inquiry (TIQ) Package

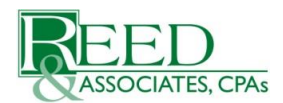

#### Resources

RPC Toolkit & SOPs -

http://www.reedassociates.org/state-enrollment-broker-retroactivesubmission-toolkit/

eRPT Plan User Manual (Version 3.3)https://www.cms.gov/Research-Statistics-Data-and-Systems/CMS-Information-Technology/mapdhelpdesk/Downloads/eRPT-Plan-User-Manual-v33.pdf

MMP Enrollment/Disenrollment Guidance https://www.cms.gov/Medicare-Medicaid-Coordination/Medicare-and-Medicaid-Coordination/Medicare-Medicaid-Coordination-Office/FinancialAlignmentInitiative/Downloads/MMPEnrollmentManual09021 6.pdf

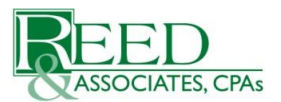

# **Questions and Answers**

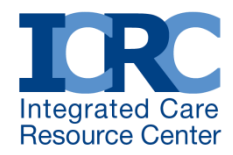

# Questions?

#### To submit a question please click the question mark icon located in the toolbar at the top of your screen.

Your questions will be viewable only to ICRC staff.

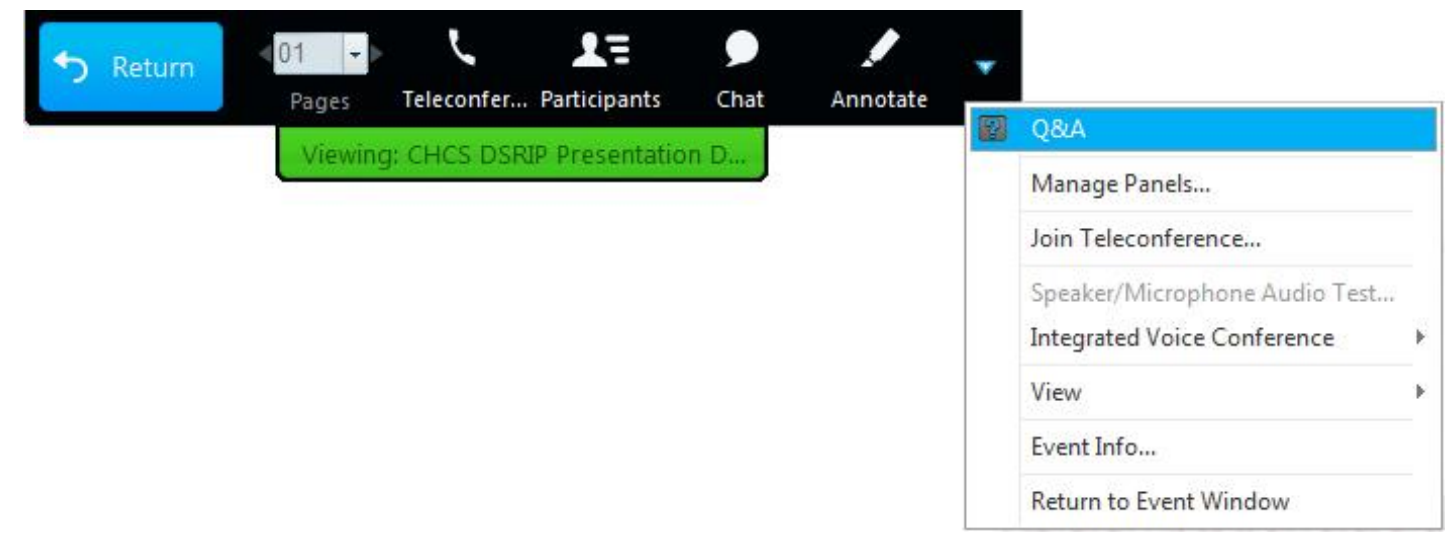

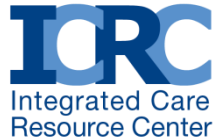

# About ICRC

- Established by CMS to advance integrated care models for Medicare-Medicaid enrollees
- ICRC provides technical assistance (TA) to states, coordinated by Mathematica Policy Research and the Center for Health Care Strategies
- Visit <u>http://www.integratedcareresourcecenter.com</u> to submit a TA request and/or download resources, including briefs and practical tools to help address implementation, design, and policy challenges
- Send additional questions to: <u>ICRC@chcs.org</u>

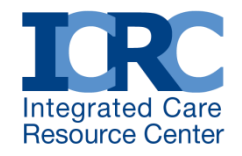